団体・競技者登録の手順(4月から) "WebSWMSYS マニュアル\_登録団体権限" 簡易版

## 1 団体登録

(1) 年度更新から今年度(2025 年度)を選択し、団体年度更新を押下 マニュアル P48

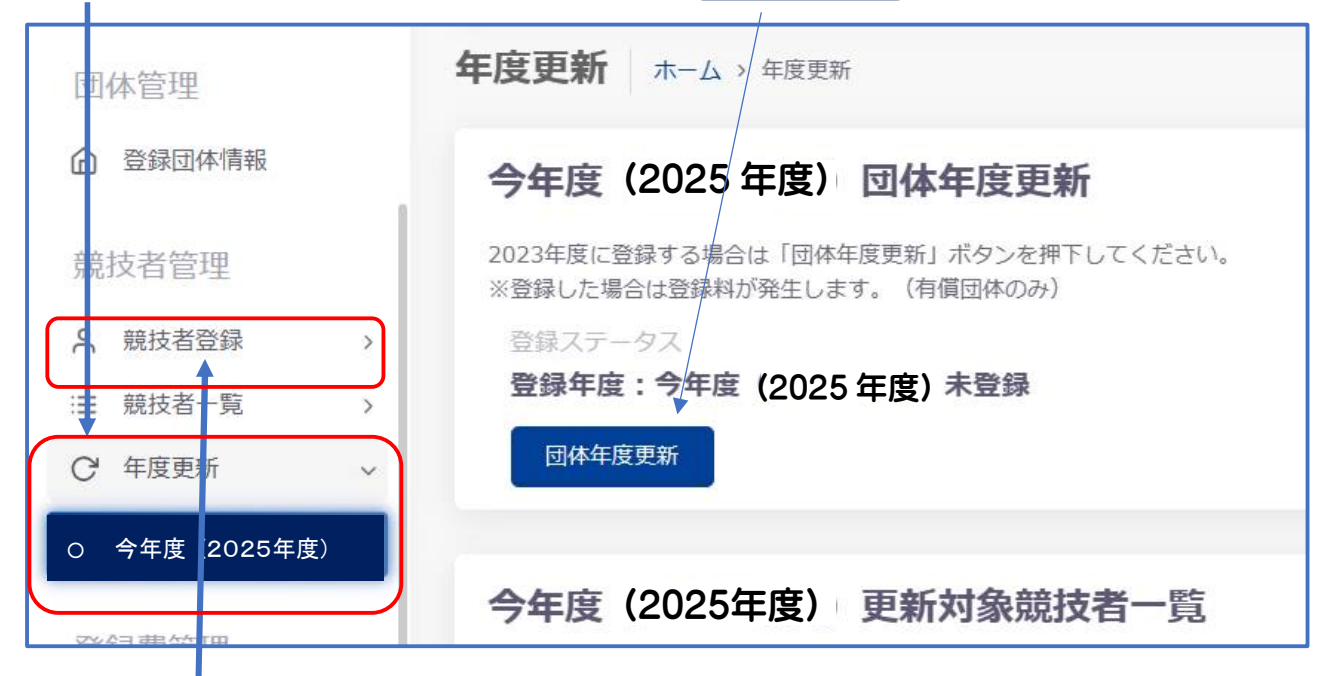

(2)入力事項に変更があれば、修正する。(団体年度更新完了後に可)マニュアル P18

- 2 個人登録 (初めて登録する・今年度からチームに加入の場合) 競技者登録 >正規登録 を押下 「競技者番号検索・競技者番号確認」表示
- (1) 初めて登録する(競技者番号新規発行)場合 4ページを参照
- (2) <u>今年度からチームに加入</u>
  - 過去に登録歴があれば、同じ<u>競技者番号と生年月日</u>
     を入力して検索ボタンを押下。マニュアル P26
  - 昨年までエントリー用登録していて、今年度から正規登録する場合も 同じ<u>競技者番号と生年月日</u>を入力して【検索】ボタンを押下。 マニュアル P26
  - 3 競技者番号(7桁)がわからない場合は
     必要事項を入力し登録確認を押下。

7=171 P30

(1)(2)の操作後、競技者番号等が表示されたら <u>行上を押下 P27~</u>
 ・必要事項を入力し 登録チェック を押下
 表示されている内容で当団体に登録 を押下

・「登録確認」が表示され、はい を押下

| <u>E規登録</u> する場合も                                                                                              | 検索                            |
|----------------------------------------------------------------------------------------------------|-------------------------------|
| ボタンを押下.                                                                                                    |                               |
|                                                                                                    |                               |
| 競技 <b>者登</b> 録確認                                                                                               |                               |
| 日本水泳連盟に初めて登録する、または焼技者番号<br>緑確認しポタンを押下してください。                                                                   | 計が分からない場合は、登録対象者の以下情報を入力し「登   |
| www.add // J C L L L C C L L C V 8                                                                             |                               |
| ▲ 氏名漢字 (姓)                                                                                                    | 心須 氏名漢字(名)                    |
| テスト                                                                                                    | 太郎                            |
| ◎須 氏名力ナ(姓) ⑦                                                                                                   | 必須 氏名力ナ(名)                    |
| ٩, ٣, ٣, ٣, ٣, ٣, ٣, ٣, ٣, ٣, ٣, ٣, ٣, ٣,                                                                      | 909                           |
| 必須 性別                                                                                                    | 必須 生年月日                       |
| ● 男 ○ 女                                                                                                    | 2010/04/02                    |
| 登録確認                                                                                                    |                               |
|                                                                                                    |                               |
| 登録済み競技者一覧                                                                                                    |                               |
| 入力された情報と一致、または近しい硬は各のデータ(一致廣所は提調表示)<br>登録対応の現代者を確認し、行をクリックして登録に進んでください。<br>登録対象・現住者が存在せず、新規に登録する場合には「新しい機技者を登録 | を惹示しています。<br>する」ボタンを押下してください。 |

競技者番号検索

競技者番号 必須競技者番号

1234567

必須 生年月日

yyyy/mm/dd

競技者番号が分かる場合は、登録対 象者の競技者番号を入力し「検索」 ボタンを押下してください。

:::

用一区分额涂:東京幼児1 (1300 第一区分积込:東京幼児1 (1300

| 3 年月                  | き更新の                           | <u> 1理</u> P50                          | (1                           | 団体登録と                            | 同じ             | 画面)                      |                            |                                                                                                    |            |           |                 |          |                 |     | 2   |
|-----------------------|--------------------------------|-----------------------------------------|------------------------------|----------------------------------|----------------|--------------------------|----------------------------|----------------------------------------------------------------------------------------------------|------------|-----------|-----------------|----------|-----------------|-----|-----|
| 年                     | 度更新力                           | から 今年度(2                                | 025 年度                       | ()を選択して                          | 「今             | 年度(202                   | 25年                        | 度)                                                                                                    | 更新対象       | 競技        | 者一              | -覧」      | を               | 表示  |     |
| 年                     | 度更新を                           | 行う(今年)                                  | 度に登録                         | <br>まする) 競技者                     | 「日本ので          | 競技に図                     | を入                         | n                                                                                                    | 競技者的       | F度        | 更新              | を        | :押 <sup>-</sup> | ٢.  |     |
| 今年度<br>6日本の中<br>男面しない | (2024年<br>4度未登録の正規<br>編成区分はチェッ | 度)更新対象競<br>国は時は市の一覧です。サ<br>ウを外してください、東京 | 技者一覧<br>FR世球したい朝<br>FBの明存度に由 | 181.471. 997343<br>278.483143345 | 図分を練动<br>なら発祥を | いた「年度美新」ホ<br>いわごなってください。 | 7>81FT                     | UTTEN                                                                                                    | 1.         |           |                 |          |                 |     |     |
| フィルター<br>性別           |                                | 74                                      |                              | 74                               |                | 要新対象編技区分                 |                            |                                                                                                    |            |           |                 |          |                 |     |     |
| 文化                    | <u>ب</u>                       | - <u></u> #T                            |                              | 7±                               |                | 総ク込みたい地球主                | 謝売してく                      | a the second second sec |            |           |                 |          |                 |     |     |
| 10.81 B               | 1620                           |                                         |                              |                                  |                |                          |                            |                                                                                                    | <          |           |                 | \$2.7526 | 192             |     |     |
| - 100                 | 84889                          | ****                                    | 新集力ナ                         | 880-7¥                           | 12.00          | 1.<br>1.4710             | wiii <sup>†</sup>          | ¥# <sup>7</sup>                                                                                                    | alemanta a | 史新月<br>田津 | in Clarg<br>Ris | (分<br>水坦 | AS              | ows | *15 |
| 1008                  | 0000756                        | 小芋,3株子スト,26                             | 310101030                    | ELEMENTARY TEST                  | 7              | 2014/04/27               | 07                         | 1                                                                                                    | 203X       |           |                 |          |                 |     |     |
| 123.1                 | 0005758                        | 小芋_688.字スト_28                           | 3100.5335                    | ELEMENTARY TEST                  | 8              | 2014/04/29               | $^{\odot7}$                | 1                                                                                                    | 2021       |           |                 |          |                 |     |     |
| _                     | 6000768                        | 小芋_10歳 デスト_30                           | 395015 325                   | ELEMENTARY TEST                  | =              | 2014/05/01               | $\Phi\overline{T}$         | 1                                                                                                    | 2023       | 4         |                 |          |                 |     |     |
| •                     | 0000762                        | 小芋_1歳 デスト_コ                             | 2948,4.25                    | ELEMENTARY TEST                  | 71             | 2014/05/03               | $\oplus \overline{\Delta}$ | 5                                                                                                    | 2021       |           |                 |          |                 | 1   |     |
|                       | 0000764                        | 小学、秋晨 デストーント                            | 2420,0 235                   | ELEMENTARY TEST                  | #              | 2014/05/05               | 44                         | - 1                                                                                                    | 2021       |           | •               | .0       | 0               |     |     |

※上記一覧は昨年度 正規登録と2 個人登録の競技者が表示されています

- 4 登録申請(団体申請 P54、競技者申請 P57)
  - ① 1回目の申請は、「団体申請」と「競技者申請」は同時に行えます マニュアル P54
  - ② 申請する競技者と競技区分を選択し
     申請 を押下
     申請詳細(確認)へ遷移
     申請実行
     確認しました
     はい を押下
     2回目以降は、「競技者申請」のみになります
     マニュアル P57

| 团体管理                                                                                                    | 登録申請     | ホーム > 登録申』  | 青 > 今年度          |              |             |                |
|----------------------------------------------------------------------------------------------------|----------|-------------|------------------|--------------|-------------|----------------|
| 查錄因件情報                                                                                                    | 今年度      | (2025 年度)   | 団体申請             |              |             |                |
| 競技者管理                                                                                                    | 2023年度の居 | - 体申請は申請済みで | <b>9</b> .       |              |             |                |
|                                                                                                    | 未申請      | 2.2.5       |                  |              |             |                |
| 三 競技者一覧 >>                                                                                                    | 甲請済の     |             |                  |              |             |                |
| C 年度更新 →                                                                                                    | 今年度      | (2025 年度)   | 登録済み競技           | 诸一覧          |             |                |
| 登録費管理                                                                                                    | 登録済みの親   | 技者の一覧です。申請  | 着したい競技者を選択し、     | 申請する競技区分を確   | 認の上「申請」ポタン  | を押下してください。     |
| @ 登録費報会                                                                                                    | フィルター    |             |                  |              |             |                |
| ↓ 登録申請 〜                                                                                                    | 性別       | 学種          | 学年               | 登録済み競技区分     |             |                |
| O 2025 年度                                                                                                    | 文全       | - 全て        |                  | 級り込みたい<br>現日 | 8を選択してください  |                |
| ≔ 申請一覧                                                                                                    | 中語       |             |                  |              | 10013.0     | 16:22          |
| 大会管理<br>Ξ 大会エントリー →                                                                                                    | - 親訳     | 設技者番号 氏名    | 漢字 氏名カナ          | 1<br>1230 ±  | 年月日 学種      | 学年 <sup></sup> |
| 1999 - 1999 - 1999 - 1999 - 1999 - 1999 - 1999 - 1999 - 1999 - 1999 - 1999 - 1999 - 1999 - 1999 - 1999 - 1999 -<br>1999 - 1999 - 1999 - 1999 - 1999 - 1999 - 1999 - 1999 - 1999 - 1999 - 1999 - 1999 - 1999 - 1999 - 1999 - 1999 -<br>1999 - 1999 - 1999 - 1999 - 1999 - 1999 - 1999 - 1999 - 1999 - 1999 - 1999 - 1999 - 1999 - 1999 - 1999 - 1999 - |          | 0403030 0.0 | 16-71 ADD 7-6-11 |              | uentra mitt | 033417         |

## 「団体登録申請書」と「競技者登録情報明細表」をダウンロード

| _ |                                                                                           |                     |         |             |  |  |  |  |
|---|-------------------------------------------------------------------------------------------|---------------------|---------|-------------|--|--|--|--|
|   | 申請情報                                                                                      |                     |         |             |  |  |  |  |
|   | 申請入金承認ステータス:未承認                                                                           |                     |         |             |  |  |  |  |
|   | 申請金額をお振込みください。<br>お振込み後に申請書とお振込みの明細を加盟団体の指定の方法でお送りください。<br>※その他登録費に関する事項は加盟団体にお問い合わせください。 |                     |         |             |  |  |  |  |
|   | 登録費集計情報                                                                                   |                     | 帳票      |             |  |  |  |  |
|   | 項目                                                                                        | 内容                  | 団体登録申請書 | ( きダウンロード ) |  |  |  |  |
|   | 申請日時                                                                                      | 2023/04/13 20:36:00 |         |             |  |  |  |  |
|   | 団体登録費 12,500円 競技者登録情報明細表 <b>と</b> ダウンロー                                                   |                     |         |             |  |  |  |  |
|   | 競技者登録費                                                                                    | 54,000円             |         |             |  |  |  |  |
|   | その他費用                                                                                     | 0円                  |         |             |  |  |  |  |
|   | 総合計金額                                                                                     | 66,500円             |         |             |  |  |  |  |

※申請情報を後で表示させるには、レフトメニュー 申請一覧 を押下し、申請日時又は申請月の行 を押下すると表示されます。

## 5 岡山県水泳連盟事務局へ E-Mail で データ送付

- (1) <u>団体登録申請書(ダウンロードデータ</u>)
- (2) <u>競技者登録情報明細表</u>(ダウンロードデータ)
- (3) 振込明細書の写し(写真、スキャナー等からのデータ)
  - ※ 通信欄記入事項
    - ① 团 体 名
    - 2 入金項目の内訳
       例1:団体登録12,500円、個人登録10人 競泳 20,000円
       例2:6/15追加個人登録10人 水球20,000円
  - ※ 現金での受付はできません

| NPO 法人岡山県水泳連盟事務局<br>E-Mail <u>swim33@mx5.kct.ne.jp</u><br>F A X 086-474-4622 |
|------------------------------------------------------------------------------|
| 〒711-0921<br>倉敷市児島駅前1丁目 100 ナイカイ第1ビル 7F<br>TEL 086-474-4621                  |
| 登録料の振込先 (競技会申込みの口座とは違います)<br>郵便振替口座 01250-9-35975<br>口座名義 特定非営利活動法人 岡山県水泳連盟  |

1 競技者登録>正規登録を押下して、「競技者登録確認」に必要事項を入力し登録確認を押下

|                                                      | <b>正規登録</b> ホーム > 競技者登録 > 正規登録<br>1 ・+ た 約1回                 |                                                        |                                                                                       |  |  |  |  |  |
|------------------------------------------------------|--------------------------------------------------------------|--------------------------------------------------------|---------------------------------------------------------------------------------------|--|--|--|--|--|
| ユーリー官理<br>み・ユーザー登録<br>み、ユーザー一覧                       | 競技者番号検索<br>競技者番号が分かる場合は、登録対象者の競技者番号<br>を入力し「検索」ボタンを押下してください。 | 競技者登録確認<br>日本水泳連盟に初めて登録する、または競技者番号が分か<br>ポタンを押下してください。 | からない場合は、登録対象者の以下情報を入力し「登録確認」                                                          |  |  |  |  |  |
| 団体管理<br>命 登録団体情報                                     | 競技者番号<br><b>必須</b> 競技者番号<br>1234567                          | 競技者情報<br><mark> 必須</mark> 氏名漢字(姓)<br>競泳                | <b>必須</b> 氏名漢字(名)<br>太部                                                               |  |  |  |  |  |
| 競技者管理                                                | 必須 生年月日<br>yyyy/mm/dd                                        | 砂須     氏名力ナ(姓) ⑦       おりゴイ                            | <ul> <li>         が須 氏名カナ(名)         </li> <li> <sup>9</sup>1<sup>9</sup> </li> </ul> |  |  |  |  |  |
| <ul><li>○ 庶規登録</li><li>○ 正規登録</li></ul>              | 検索                                                           |                                                        | 必須 生年月日<br>yyyy/mm/dd                                                                 |  |  |  |  |  |
| <ul> <li>○ エントリー用登録</li> <li>注 競技者一覧 &gt;</li> </ul> |                                                              |                                                        |                                                                                       |  |  |  |  |  |

2 「該当するデータはありません」を確認後 +新しい競技者を登録する

| 登録済み競技者一覧                                                                                                    |                                            |
|----------------------------------------------------------------------------------------------------|--------------------------------------------|
| 入力された情報と一致、または近しい競技者のデータ(一致箇所は強調表示)を表示しています<br>登録対象の競技者を確認し、行をクリックして登録に進んでください。<br>登録対象の競技者が存在せず、新規に登録する場合には「新しい競技者を登録する」ボタンを押 | た。<br>甲下してください。                            |
| + 新しい競技者を登録する                                                                                                    | 該当するテ <sup>*</sup> -夕(競技者番号、<br>氏名等)がある提合は |
| 競技者番号 氏名漢字 氏名力ナ 性別 生年月日<br>該当するデータはありません                                                                                       | 氏名等)かめる場合は<br>1ページ 2個人登録(3)に<br>戻ってください    |

## 3 必要事項に入力・チェックレ 新規登録(競技者番号新規発行) を押下

| 新規管理(競技者曲号新規発行)                                                                                                    |               |
|----------------------------------------------------------------------------------------------------|---------------|
| 0 ees : 2024                                                                                                    |               |
| Nord-van<br>N.R.49 (N:<br>Internet                                                                                                    | NAME IN       |
| 8.657 IB                                                                                                    | 5867 %        |
| ad 5425-74 (0)                                                                                                    | AK 540-79 (A) |
| Line (1986) Series Annales (1966) Strate (100) (100) 2010 (100) 1011 (100) 1011 (100) |               |
| 50                                                                                                    | 1244          |
| and (ref. (ref.))                                                                                                    | 48 78 (Jee)   |
|                                                                                                    | 1             |
|                                                                                                    |               |
| (2610) V                                                                                                    |               |
| BIRDAR (BERLEARTERNAN)                                                                                                    |               |

- 4 必要事項の入力に問題がない場合、「新規登録確認」が表示されます。 はいを押下すると、新規に<u>競技者番号が発行</u>され、競技者情報に登録されます。
- 5 2ページ「3 正規登録の年度更新処理」 へ進む

を押下